# 1 Starting out with chess.com

## Contents

| 1 | Starting out with chess.com | 1 |
|---|-----------------------------|---|
| 2 | Sign up                     | 1 |
| 3 | Play your first game        | 3 |
| 4 | Join a club                 | 7 |

This document is intended to help players who are new to playing chess online to get set up and playing chess on chess.com. It assumes the user is using a laptop or desktop computer rather than a mobile phone.

## 2 Sign up

Open your favourite internet browser (e.g. chrome or Microsoft edge). Type in chess.com and press enter.

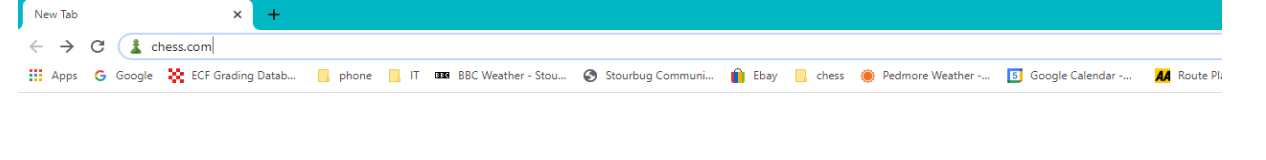

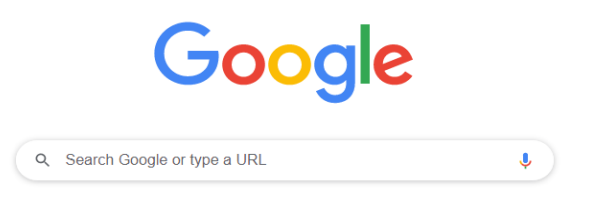

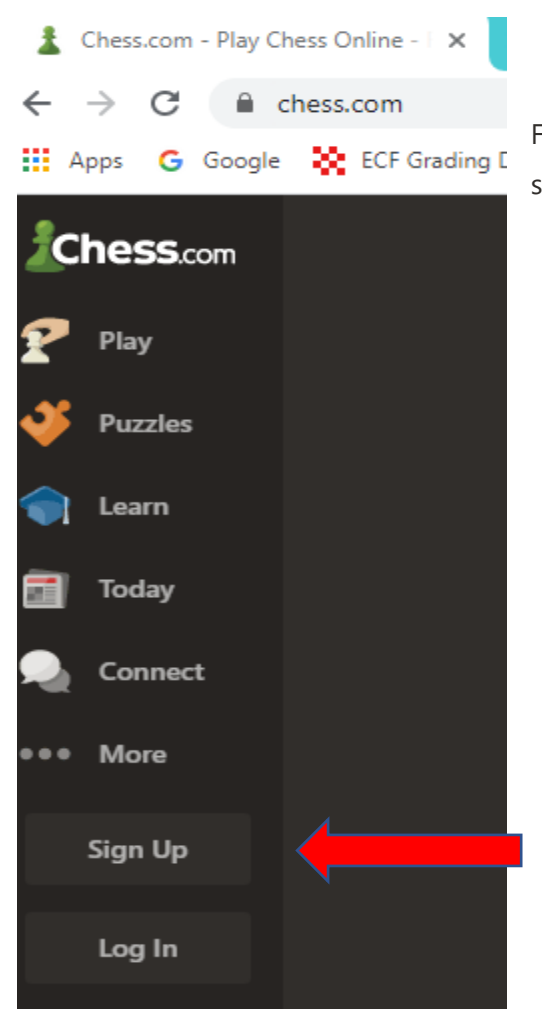

From the Chess.com home page click 'sign up' and you'll be taken to a sign up page:

# Join Now — It's Free & Easy!

| Username    |                          |
|-------------|--------------------------|
| Email       |                          |
| Password    | ۲                        |
| Skill Level | Advanced -               |
|             | Create Your FREE Account |

**Pick your username!** This is the name others will see when playing chess. It can be your real name, or anything you want. If someone else has already picked the name, you'll see a notice to pick something else.

| Username | dave                                            |                    |  |  |  |  |  |  |
|----------|-------------------------------------------------|--------------------|--|--|--|--|--|--|
|          | That username is taken. If this is you, log in! |                    |  |  |  |  |  |  |
|          | Suggestions                                     |                    |  |  |  |  |  |  |
|          | GuardedPlot                                     | ColorfulToothbrush |  |  |  |  |  |  |
|          | ForgetfulSkate                                  | dave5890           |  |  |  |  |  |  |
|          | dave463                                         | dave0343           |  |  |  |  |  |  |

#### Next, enter your email address.

**Choose a strong password!** Passwords must be at least six characters, and good passwords use a mix of case, letters, numbers and special characters.

Choose your skill level! These are the options:

- New to chess: 400
- Beginner: 800
- Intermediate: 1200
- Advanced: 1600
- Expert: 2000

When you've got everything ready, click '**create your free account**' and you're ready to start playing chess! Just like that!

Remember to check your email! Even though your account is created, **be sure to check your email for the activation email**! Click on the link in the email.

You won't be able to chat or post in forums until you've activated your account!

## 3 Play your first game

Browse to chess.com and select "Log In" (if you are not already logged in.)

| i   | Chess         | s.com        | - Play ( | Chess O | nline - 🗆 🗙   |
|-----|---------------|--------------|----------|---------|---------------|
| ←   | $\rightarrow$ | С            |          | chess.  | com           |
| =   | Apps          | G            | Google   | - 8     | ECF Grading [ |
| 3   | Che           | <b>SS</b> .c | :om      |         |               |
| P   | Pla           | у            |          |         |               |
| J   | Puz           | zzles        |          |         |               |
| 1   | Lea           | arn          |          |         |               |
| Ē   | Тос           | day          |          |         |               |
| 2   | Co            | nnec         | t        |         |               |
| ••• | • Mo          | ore          |          |         |               |
|     | Sigr          | י Up         |          |         |               |
|     | Log           | g In         |          |         |               |
|     |               |              |          |         |               |

### Enter your username and password and click Log in

| julesrulesuk              |
|---------------------------|
| •••••                     |
| Forgot Password?          |
| Log In                    |
| or connect with           |
| Facebook                  |
| G Google                  |
| K Apple ID                |
| New? Sign up - it's FREE! |

This brings you to your home page (chess.com/home). Select "New Game".

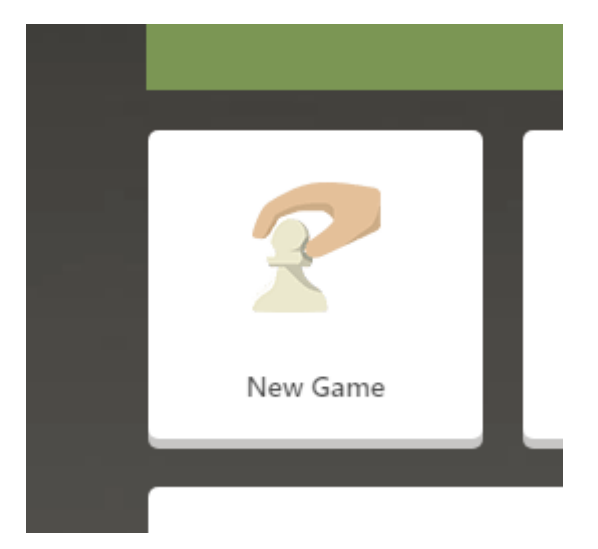

| NEW GAME | GAMES              | PLAYERS |
|----------|--------------------|---------|
|          | <b>Ö</b> 10 min    | ~       |
|          | Play               |         |
|          |                    |         |
|          | Custom Game        |         |
|          | Ylay a Friend      |         |
|          | <b>Tournaments</b> |         |

Then click on "Play". Chess.com will automatically find an opponent of roughly your strength and the game will begin immediately with the default time control of game in 10 minutes.

| G chess.com activati | ion email exam 🗙 🤰 Play Chess O | nline - Chess.co: 🕸 | × +                |            |                    |              |             |             |                |                       |                        |                       |                     |      | - 0 ^           |
|----------------------|---------------------------------|---------------------|--------------------|------------|--------------------|--------------|-------------|-------------|----------------|-----------------------|------------------------|-----------------------|---------------------|------|-----------------|
| € → C 🖷              | chess.com/game/live/5691152906  |                     |                    |            |                    |              |             |             |                |                       |                        |                       |                     | \$ O | * 🗉 🧶 E         |
| 👖 Apps   G Google    | e 💸 ECF Grading Datab 📙 ph      | one 📙 IT 🚥 I        | BBC Weather - Stou | 🕲 Stourbug | Communi 📋          | Ebay 🧧 chess | 🔶 Pedmore V | Veather 🚺 G | oogle Calendar | 📕 Route Planner   Dir | . 🧐 Register 🧐 S       | itourbridge chess c 🧧 | health              | »    | Other bookmarks |
| Chess.com            |                                 | solafuti            | hi (1432) 🗮 🛧      |            |                    |              |             |             | 9:58           | GAME                  | NEW GAME               | GAMES                 | PLAYERS             |      |                 |
| Home                 |                                 | 222                 |                    | Sc         |                    | 2022         | 2.          |             | 2020           | м                     | oves                   | Open Gan              | nes                 |      |                 |
| 🕐 Play               |                                 | R                   | 9)                 | (")        | $\left( 0 \right)$ | (UVV)        |             | 9)          | $\mathcal{H}$  | Premoves              | Auto-Queen Con         | firm Resign           | _                   |      |                 |
| nuzzles              |                                 |                     |                    |            |                    |              |             |             |                |                       |                        |                       |                     |      |                 |
|                      |                                 | Ŗ                   | Ŗ                  | Ŗ          |                    |              | R           | Ŗ           | Ŗ              | 1. e4<br>2. d4        | e6                     |                       | 0.1<br> 2.3<br> 1.5 |      |                 |
| 📷 Today              |                                 |                     |                    |            |                    |              |             |             |                |                       |                        |                       |                     |      |                 |
| Q Connect            |                                 |                     |                    |            |                    |              |             |             |                |                       |                        |                       |                     |      |                 |
| *** More             |                                 |                     |                    |            |                    | Ω            |             |             |                |                       |                        |                       |                     |      |                 |
|                      |                                 |                     |                    |            | 0                  | 25           |             |             |                |                       |                        |                       |                     |      |                 |
|                      |                                 |                     |                    |            | <u>ک</u> ر         |              |             |             |                |                       |                        |                       |                     |      |                 |
|                      |                                 | _                   |                    |            |                    |              |             |             |                |                       |                        |                       |                     |      |                 |
|                      |                                 |                     |                    |            |                    |              |             |             |                |                       |                        |                       |                     |      |                 |
|                      |                                 |                     |                    |            |                    |              |             |             |                |                       |                        |                       |                     |      |                 |
|                      |                                 |                     |                    |            |                    |              |             |             |                |                       |                        |                       |                     |      |                 |
|                      |                                 |                     |                    |            |                    |              |             |             |                |                       |                        |                       |                     |      |                 |
|                      |                                 |                     |                    |            | _                  |              |             |             |                |                       |                        |                       |                     |      |                 |
|                      |                                 |                     | <b>_</b>           |            |                    |              |             |             |                | 1∕2 Draw № F          | Resign                 | K < > >               | l⊳tł¢               |      |                 |
|                      |                                 |                     |                    |            |                    |              |             |             |                | NEW GAME              | or Jularrularuk (1416) | (10 min)              | ବ                   |      |                 |
|                      |                                 | wy                  |                    | 20         | de                 | alle         | 2           | 1           | w              | win +11 / Draw 0      | / lose -10             | (io may               |                     |      |                 |
| Collapse             |                                 |                     |                    | 2          |                    | Z            |             | 2           |                |                       |                        |                       |                     |      |                 |
| Q Search             |                                 | Milia Julesru       | ılesuk (1416) 🐺    | •          |                    |              |             |             |                |                       |                        |                       |                     |      |                 |
| Help                 |                                 |                     |                    |            |                    |              |             | Θ           | 9:57           | Message               |                        |                       | ٢                   |      |                 |

You move the pieces by dragging and dropping them with your mouse or finger. You can offer a draw by clicking on

1∕2 Draw (<sup>™</sup> Resign

the ½ next to the board and you can resign by clicking on the flag.

During or after your game, you can "chat" with your opponent by typing in the message box at the bottom right hand corner of the page and add an emoji by clicking on the little face and selecting an image.

Message... 😳

## 4 Join a club

Log in to chess.com.

To join Stourbridge online chess club, browse to <u>https://www.chess.com/club/stourbridge-chess-club</u> and click on "join" and that's it.

To find another club, go to your home page (chess.com/home) then scroll down to the "clubs" section on the left hand side. Click on the >.

| Clubs                        | (7)                                                                                                    |    |
|------------------------------|----------------------------------------------------------------------------------------------------|----|
| stourbridge<br>chess<br>club | Stourbridge chess club<br>28 Members                                                                                                    |    |
| J                            | BDCL<br>75 Members                                                                                                    |    |
| 急衰衰;                         | West Midlands Area Leadue                                                                                                    |    |
|                              | LL Clubs                                                                                                    | >  |
|                              | <ul> <li>My Clubs</li> <li>Find Clubs</li> <li>Daily Matches</li> <li>Live Matches</li> <li>Vote Chess</li> <li>Create a Club</li> <li>Leagues</li> <li>Federations</li> </ul> |    |
|                              | wight                                                                                                    | Q, |
|                              | Country                                                                                                    | -  |

Type in part of the name of the club you are looking for. Do not select a country. Then click on the magnifying glass. The search results will appear in the middle of the screen. Click on the club you are interested in and then click on "join" to join the club.

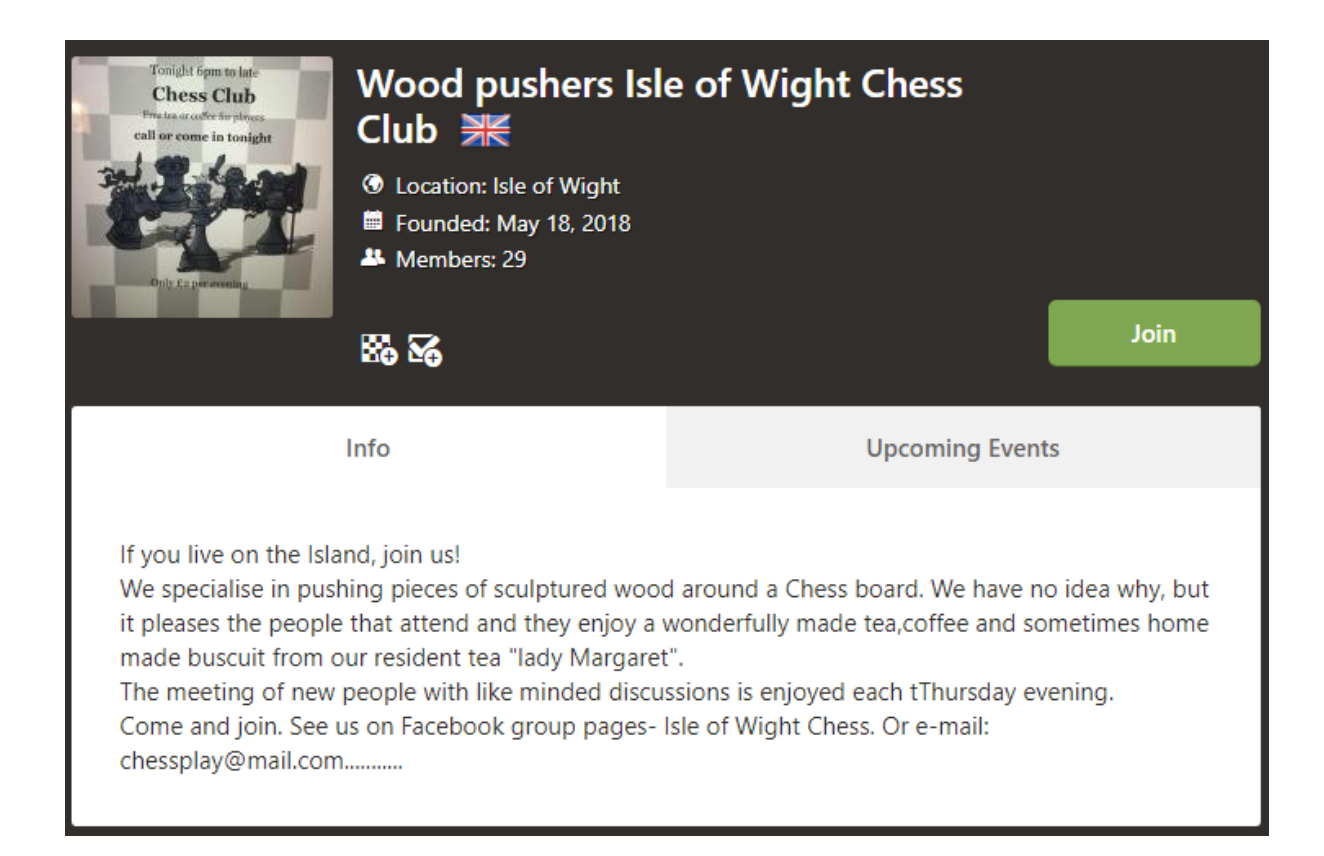